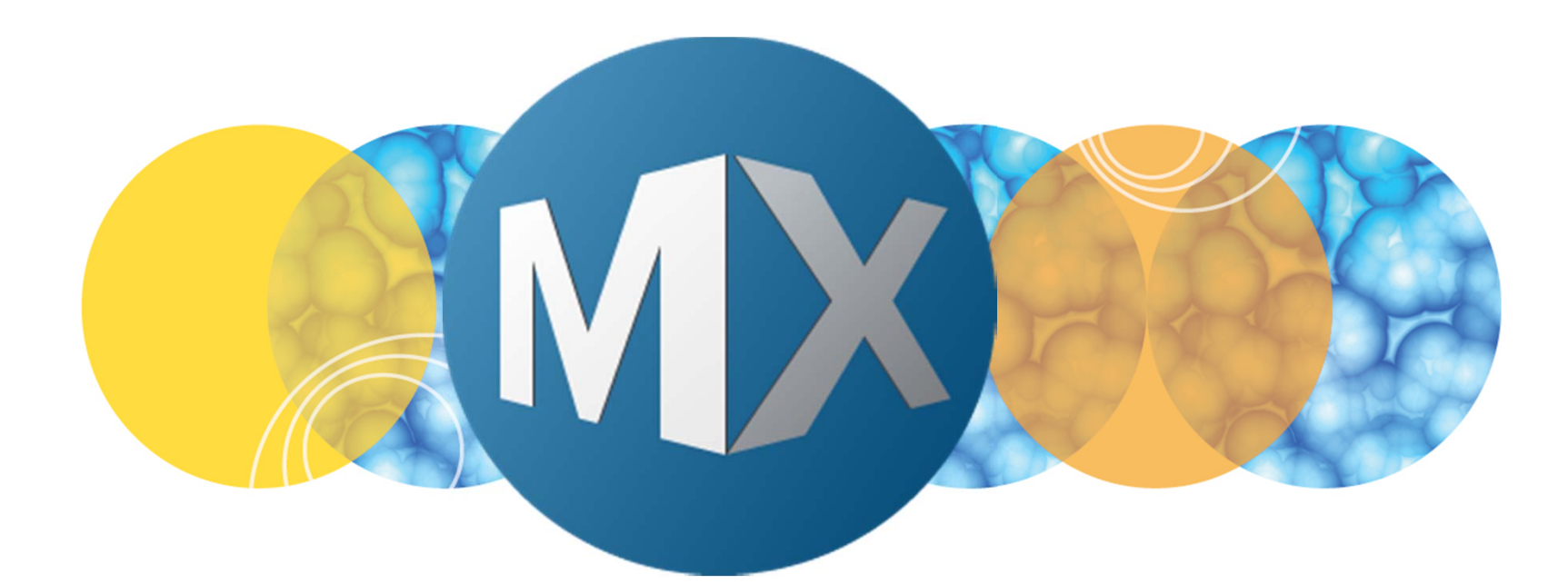

# **MetaXpress® 6 FAQ**

#### Drop-Ins and Custom Toolbars in MetaXpress

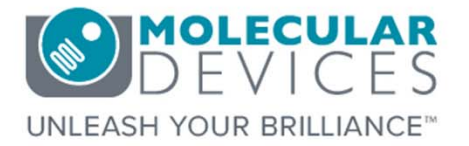

Date Revised 07/07/15 Version B

 $\textcircled$  2012-2015. Trademarks property of Molecular Devices, LLC or their respective owners. For research use only. Not for use in diagnostic procedures.

#### **F**requently **A**sked **Q**uestions Overview

The purpose of this FAQ guide is to guide the user in enabling and disabling drop-ins as well as create custom toolbars for **MetaXpress** through the **Meta Imaging Series Administrator** software.

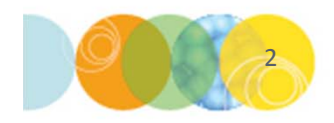

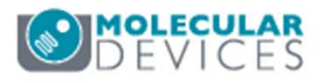

#### What is a Drop-in?

Many software functions in MetaXpress are enabled through drop-ins

- Some drop-ins are standard and others need to be purchased (i.e. application modules, 3D Autoquant Deconvolution, etc.)
- The **Meta Imaging Series Administrator** software allows you to enable or disable these functions for each group (refer to corresponding chapters on creating groups and hardware profiles)

If you have just purchased an option, you must first update the software prior to enabling the Drop-in. Refer to corresponding chapter on updating MetaXpress.

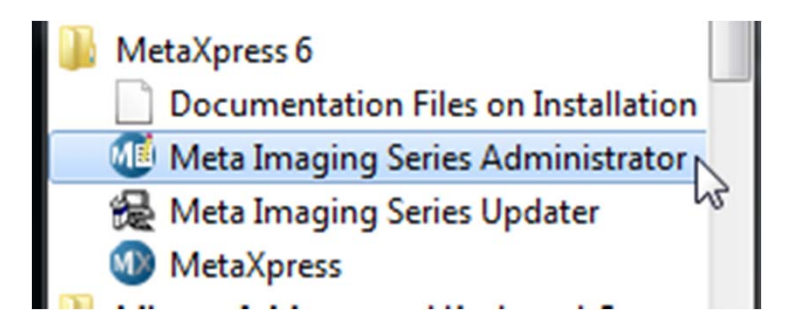

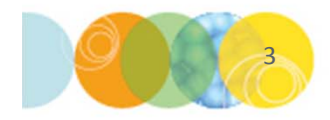

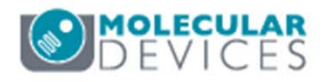

#### Enable / Disable a Drop-in

- 1. Exit out of the MetaXpress software
- 2. Open the Meta Imaging Series Administrator software
- 3. Highlight the group in which you would like to enable or disable the Drop-in
- 4. Click on the **Drop-ins/Toolbars** button

| Meta Imaging Seri                                               | es Administrator                            | r: Single User (                     | Configuration                     | X                                                  |
|-----------------------------------------------------------------|---------------------------------------------|--------------------------------------|-----------------------------------|----------------------------------------------------|
| Group Name<br>20X4X10X40X                                       | Hardw<br>20X4X                              | vare Setting Fi                      | e Association                     | Select a Group and Press<br>a Button to Customize: |
| Metanpress                                                      | Deiau                                       | κ                                    |                                   | Assign Hardware                                    |
|                                                                 |                                             |                                      |                                   | Drop-ins/Toolbars                                  |
|                                                                 |                                             |                                      |                                   | Clear Settings                                     |
| •                                                               |                                             |                                      | ۰.                                | Edit Defaults                                      |
| Pressing Set File Asso<br>be launched when .st<br>(marked by *) | ciation will set the<br>k and .tif images a | default group a<br>ire double-clicke | nd the group to<br>ed in Explorer | Set File Association                               |
| Enter Multi-User Mod                                            | le                                          | Configure Hard                       | ware                              | Launch MDCStoreTools                               |
|                                                                 |                                             |                                      | 1                                 |                                                    |

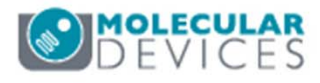

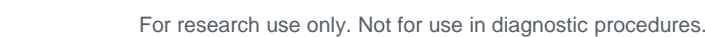

#### Enable / Disable a Drop-in

- 5. Select the **Drop-ins** tab
- Select or deselect the check box next to the appropriate Drop-in in the left side panel
- If you are unsure of the function, highlight the Drop-in and a description will appear at the bottom of the dialog

\*NOTE\* If the drop-in is not visible, enable all check boxes in the **Categories** section

8. An enabled Drop-in will appear on the right side panel under the main menu category found in MetaXpress

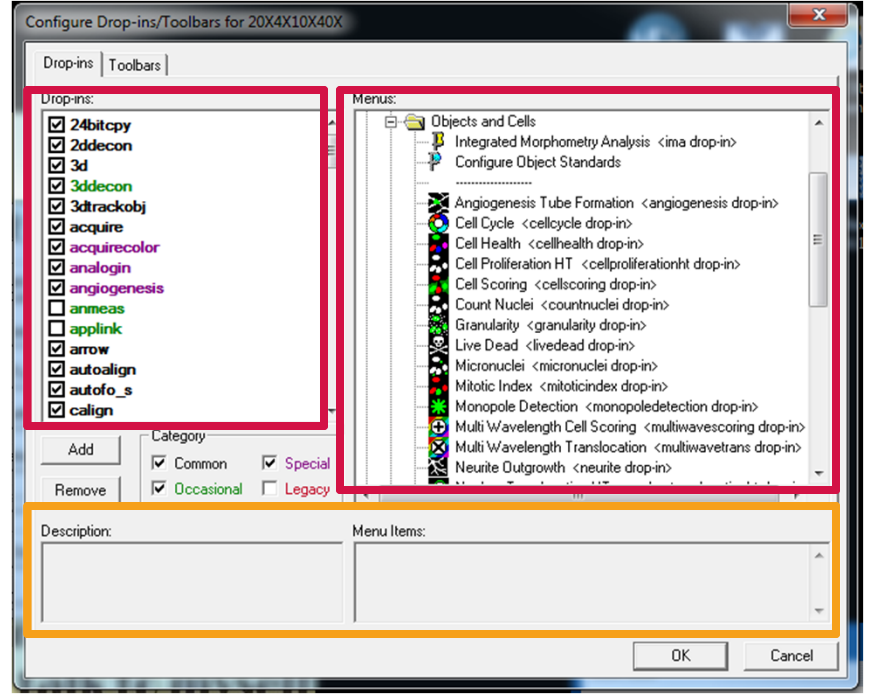

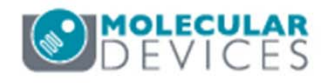

#### Enable / Disable a Drop-in

- 10. Click **OK** to close the **Configure Drop-ins/Toolbars** dialog
- 11. Repeat steps 3-8 to enable or disable the Drop-in for other groups
- 12. Click **OK** to exit the **Meta Imaging Series Administrator** software
- 13. Open MetaXpress to verify the Drop-in has been enabled/disabled

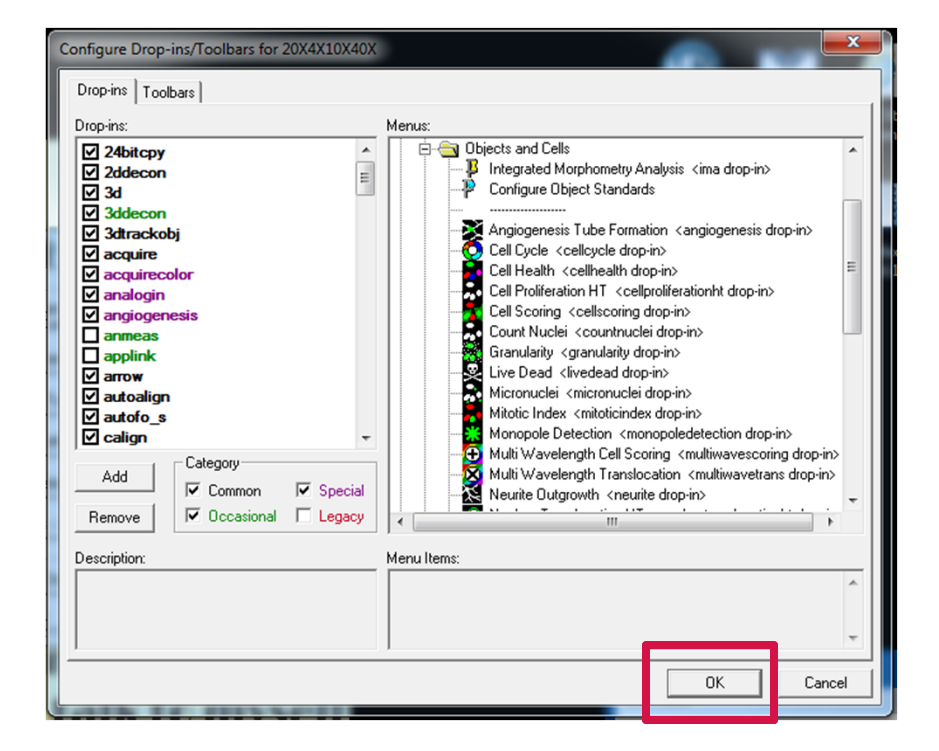

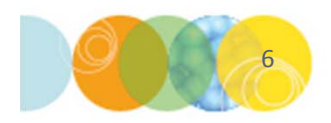

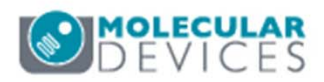

## List of Common Drop-ins

| Angiogenesis Tube formation                                                                                                    |                                                                                                    |
|----------------------------------------------------------------------------------------------------|----------------------------------------------------------------------------------------------------|
| Cell CyclecellcycleCell HealthcellcycleCell Proliferation HTcellprolifeCell ScoringcellscorinCount NucleicountnuchGranularitygranularitLive DeadlivedeadMicroNucleimicronuchMitotic IndexmitoticindMonopole DetectionmonopoleMulti Wavelenght Cell ScoringmultiwaveNeurite OutgrowthneuriteNucleur Translocation HTnucleurtraTransfluorgpcr | esis<br>Perationht<br>g<br>lei<br>ty<br>lei<br>dex<br>edetection<br>escoring<br>etrans<br>anslocationht |
| Transfluor gpcr<br>Transfluor HT transfluor                                                                                                    | ht                                                                                                    |
| Cell Proliferation HT Cellprolife<br>Cell Scoring cellscorin<br>Count Nuclei countnuct<br>Granularity granularit<br>Live Dead livedead                                                                                                    | erationnt<br>ig<br>lei<br>ty                                                                            |
| Cell CyclecellcycleCell HealthcellhealthCell Scoringcellscoring                                                                                                    | erationht                                                                                               |
| MicroNucleimicronuclMitotic IndexmitoticindMonopole DetectionmonopoleMulti Wavelenght Cell Scoringmultiwave                                                                                                    | lei<br>lex<br>edetection<br>escoring                                                                    |

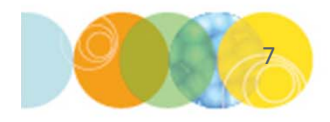

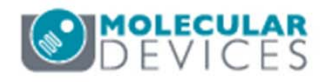

#### What is a Toolbar?

Toolbars in MetaXpress are a collection of menu items, functions, and journals that can be configured to appear under the main menu or as floating boxes

- Toolbars can be customized with user defined text and icons
- The **Meta Imaging Series Administrator** software allows you create toolbars for each group (refer to corresponding chapters on creating groups and hardware profiles)

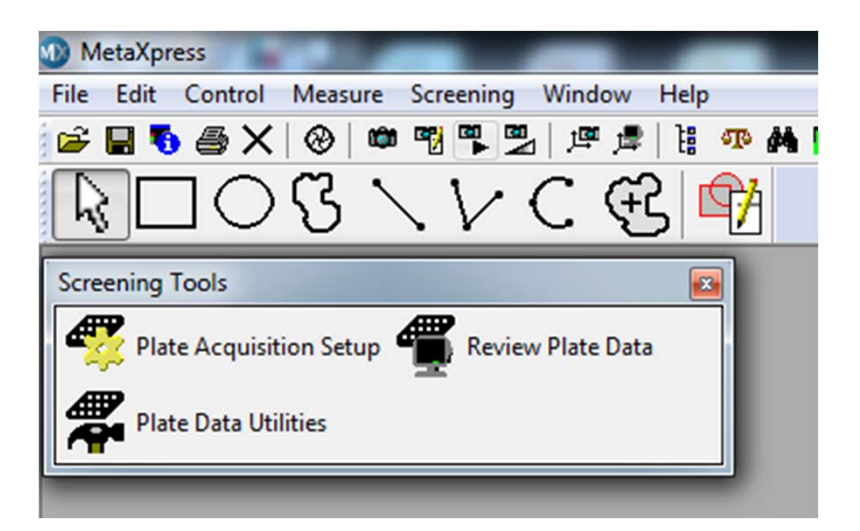

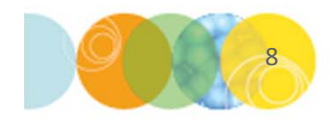

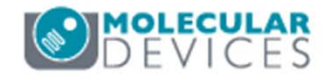

- 1. Exit out of the MetaXpress software
- 2. Open the Meta Imaging Series Administrator software
- 3. Highlight the group in which you would like to create a toolbar
- 4. Click on the **Drop-ins/Toolbars** button

| o 11                                                                                                    |                                                     | · [ • • • • • • •                          |                  | Select a Group and Pres                                 |
|----------------------------------------------------------------------------------------------------|-----------------------------------------------------|--------------------------------------------|------------------|---------------------------------------------------------|
| Group Name                                                                                                    | Hardware Set                                        | ting File Associat                         | ion              | a Button to Customize:                                  |
| 20X4X10X40X                                                                                                    | 20×4×10×40                                          | <                                          |                  |                                                         |
| mera/press                                                                                                    | Derauk                                              |                                            |                  | Assign Hardware                                         |
|                                                                                                    |                                                     |                                            |                  | Drop-ins/Toolbars                                       |
|                                                                                                    |                                                     |                                            |                  |                                                         |
|                                                                                                    |                                                     |                                            |                  | Clear Settings                                          |
| •                                                                                                    |                                                     |                                            | 4                | Clear Settings<br>Edit Defaults                         |
| The second second | ion will set the default<br>id .tif images are doub | group and the grou<br>le-clicked in Explor | ►<br>µp to<br>er | Clear Settings<br>Edit Defaults<br>Set File Association |

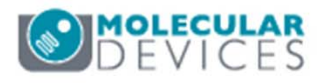

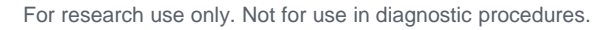

- 5. Select the **Toolbars** tab
- 6. Uncheck the **Use default toolbars** check box
- 7. Click on the **New Toolbar** button
- This will create a new folder called "New Toolbar" in the right side panel
- 9. Right-click and select Rename or double click on the folder to edit the name
  \*NOTE\* Remember this name as you will need it when

enabling the toolbar in MetaXpress

| Commands: •• Menus C   colba<br>P : &File<br>& &File<br>& &Control<br>P : &Measure<br>& &Screening<br>P : &Vriedow<br>& &Help | is C Journals | Lustomized toolbars:<br>New Toolbar<br>               |             |
|----------------------------------------------------------------------------------------------------|---------------|-------------------------------------------------------|-------------|
|                                                                                                    |               | Journal Journal Control and Looping Living Cell Tools | New Toolbar |

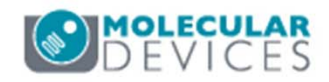

- 10. Expand the folders in the left side panel to display menu items, toolbars, and journals
- 11. Drag and drop items from the left side to the right side panel under the folder that was just created
- 12. Right-click on the item to edit the text that will appear in MetaXpress
- 13. Click on the **Select Icon** button to assign a different icon
- 14. Change the selections next to **Commands** for more options

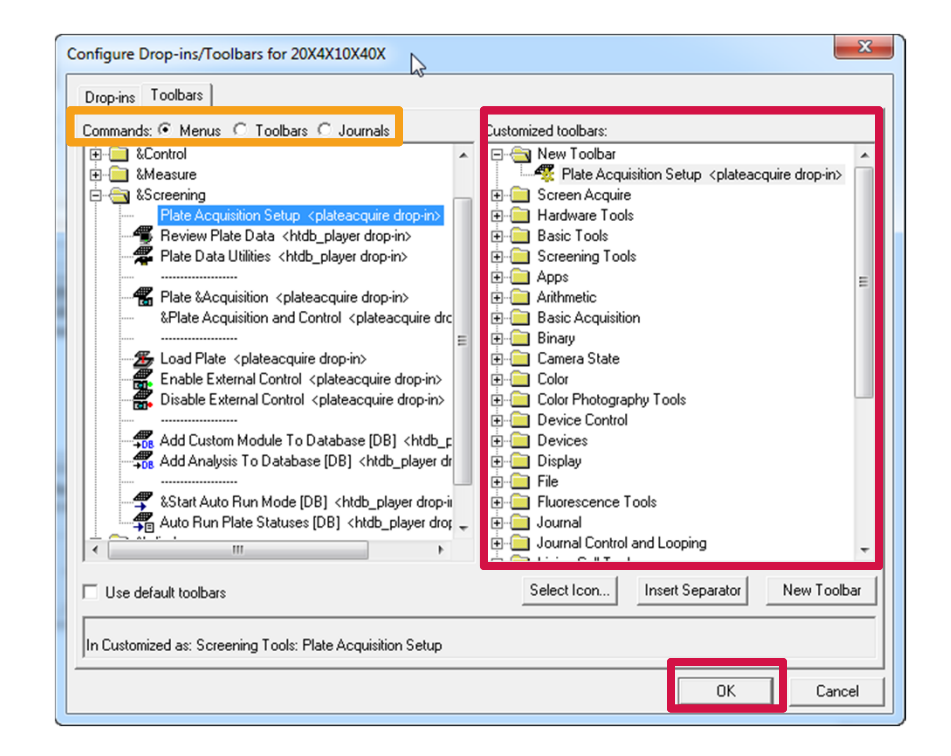

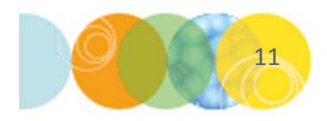

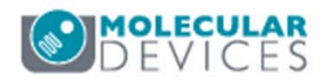

- 15. When you have finished adding and configuring items, click on the **OK** button
- 16. Repeat steps 3-15 for additional groups
- 17. Click **OK** to exit the **Meta Imaging Series Administrator** software
- 18. Open MetaXpress
- 19. Right click anywhere beneath the main menu and enable the new toolbar you just created
- 20. Right click on the toolbar itself to enable display button text and change icon size
- 21. Drag and drop the toolbar to configure its location or to create a floating window

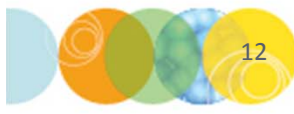

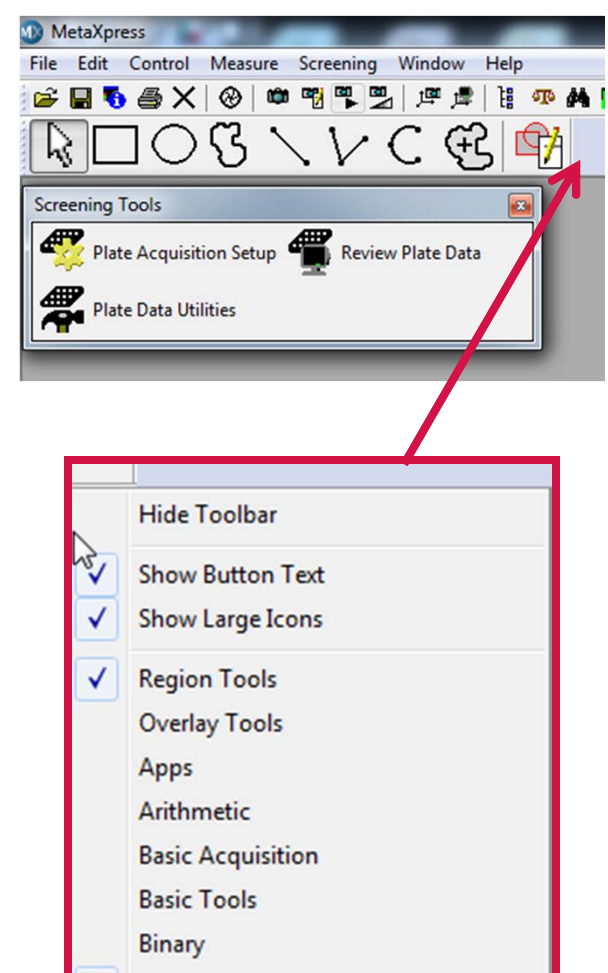

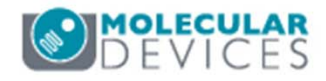

#### Support Resources

- F1 / HELP within MetaXpress® Software
- Support and Knowledge Base: <u>http://mdc.custhelp.com/</u>
- User Forum: <a href="http://metamorph.moleculardevices.com/forum/">http://metamorph.moleculardevices.com/forum/</a>
- Request Support: <u>http://mdc.custhelp.com/app/ask</u>
- Technical Support can also be reached by telephone:
  - 1 (800) 635-5577
  - Select options for Tech Support → Cellular Imaging Products → ImageXpress Instruments

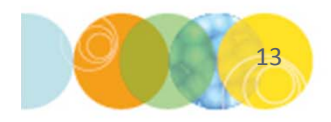

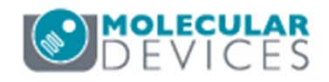

# **MOLECULAR** DEVICES

#### ADVANCING PROTEIN AND CELL BIOLOGY

For research use only. Not for use in diagnostic procedures.